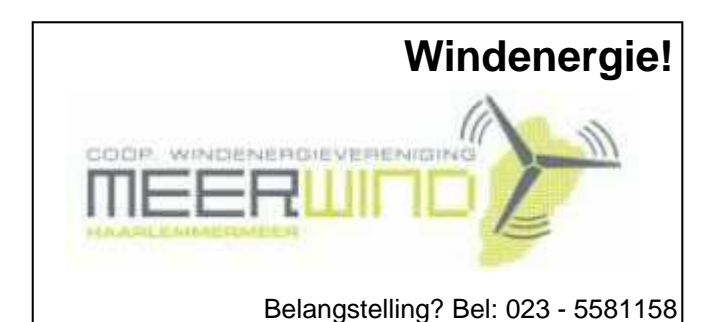

# De CVB op Internet

# http://www.decvb.nl

# **NiVeSoft**

*Uw dealer voor o.a.* Computers op maat Netwerkproducten en installatie. Eventueel aan huis Netwerk en USB kabels

Xxodd Laptops (voorheen Promedion)

www.xxodd.nl info of online bestellen via NiVeSoft

Lege CD's en DVD's, actuele prijzen

Draadloze oplaadbare optical muis Van € 28,-- voor €25,--

Gebruikte computers vanaf € 50,= (compleet)

NiVesoft computers (0252)674279

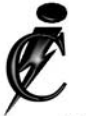

# Imanse Computers

Verkoop en reparatie van computers Elektrotechniek Telecommunicatie Preventieve alarminstallaties <u>Tel: 0627447760</u> www.imanse-computers.nl

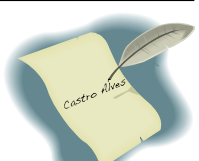

# Inhoud:

| Voorwoord, nieuwe Laptops van de Rabobank     | 2   |
|-----------------------------------------------|-----|
| Spamfighter                                   | 3   |
| Tips & Trucs voor Word 2007                   | 4   |
| Vraag & Antwoord                              | 5-7 |
| Outlook(-Express) wachtwoorden niet onthouden | 7   |
| Jarigen in augustus & september               | 8   |
| Cursussen 2008-2009                           | 8   |
| Contributie 2008 - 2009                       | 8   |
|                                               |     |

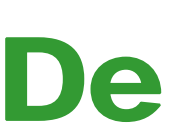

**TNT Post Port betaald** Afz. CVB, Rietkraag 95 2144 KB Beinsdorp

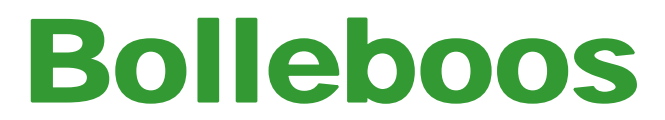

september 2008

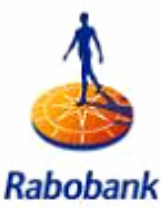

Sponsert de CVB

# De eerste clubdag na de vakantie op:

# 30 augustus 2008 is traditiegetrouw een

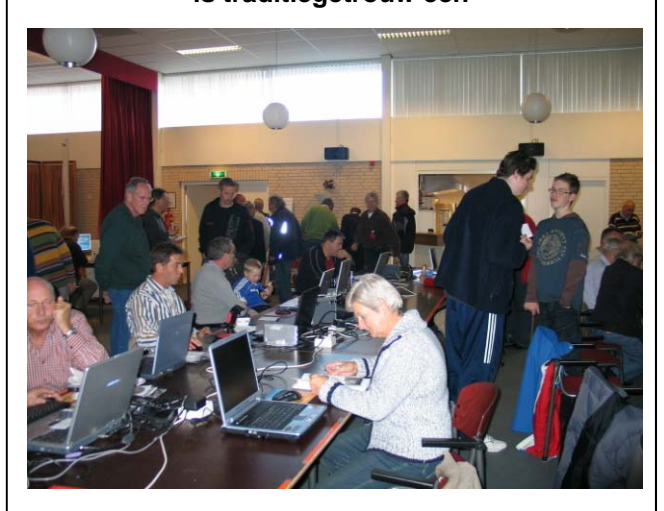

# **Open Dag**

Met vrije toegang voor iedereen!

# **Gratis Parkeren**

Neem uw vrienden, buren en kennissen mee en laat ze kennismaken met de CVB!

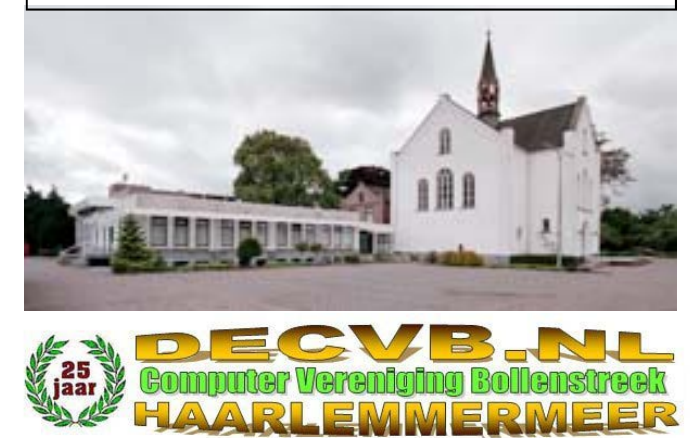

# Colofon

De Bolleboos verschijnt minimaal 9 maal per jaar, voor leden gratis.

# **Bijeenkomsten:**

De eerstvolgende bijeenkomsten zijn op 30 augustus, 4 oktober, 1 november en 6 december 2008.

Het adres waar de diverse bijeenkomsten plaatsvinden is:

Gebouw Het Trefpunt, Hoofdweg 1318, Nieuw Vennep

Telefoon: 0252 - 672476. Tijd: van 10.00 - 16.00 uur

Toegang: Niet leden €3,— (tot 16 jaar €2,—)

Contributie: €24,— per jaar, (tot 16 jaar: €15,—),

# met machtiging € 1,50 korting.

Gironummer CVB: 576968, tnv:

Computer Vereniging Bollenstreek p/a Gibsonstraat 21 2141 VK Vijfhuizen

Kamer van Koophandel nr. V-596213

# CVB op Internet: http://www.deCVB.nl

# Voorzitter:

Piet van Sprang, 0252-674279, voorzitter@decvb.nl

Vice-voorzitter: Jan van Hensbergen, 06-23132089, vice-voorzitter@decvb.nl

*Penningmeester:* Hilde Eijgenhuijsen, 023-5581871, penningmeester@decvb.nl *Secretaris:* 

Jan Jonker, 0252-519293, Rietkraag 95 2144 KB Beinsdorp secretaris@decvb.nl

*Public-relations:* Louis van den Bosch, 023-5624002, publicrelations@decvb.nl

*Cursusinfo & Coördinatie:* Huub Vlaming, 0252-518254, cursusinfo@decvb.nl

*Technische ondersteuning:* Jan van Hensbergen, 06-23132089, vice-voorzitter@decvb.nl

Drukwerk/verspreiding: Jan Jonker, 0252-519293, secretaris@decvb.nl

*Internetsite:* Henk de Wal, webbeheerder@decvb.nl

*Redactie Bolleboos:* Andries Vermeulen, 023-5642947, redactie@decvb.nl

Voor ondersteuning bij hard- en software problemen kunt u terecht bij de Helpdeskmedewerkers van de club: Piet van Sprang en Andries Vermeulen (zie voor de E-mail adressen en telefoonnummers hierboven)

Bovenstaande adressen zijn telefonisch bereikbaar op werkdagen van 19.00 tot 21.00 uur. Op andere, voor computeraars normalere tijden (meestal van 24.00 tot 06.00 uur), zijn deze mensen alleen via E-mail te bereiken. Dit in verband met de huiselijke vrede!!

# Voorwoord:

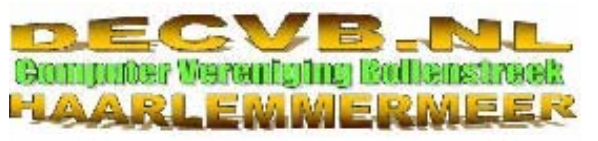

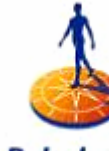

Een nieuw computerseizoen met een

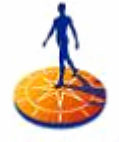

Rabobank mooie start ...

Rabobank

Afgelopen zomer hebben we niet stil gezeten. We hebben een aanvraag bij het Coöperatiefonds van de Rabobank Regio Schiphol gedaan voor sponsering/donatie voor de aanschaf van 6 nieuwe laptops.

Zoals velen weten willen we ons nog meer gaan richten op de senioren in de Haarlemmermeer en Nieuw-Vennep in het bijzonder, die graag willen kennismaken met de computer en de weg willen vinden op het Internet en E-mail.

We krijgen nu de kans en waarom?

Omdat ik in mijn vakantie het mooie bericht mocht ontvangen, dat de aanvraag voor de aanschaf van 6 nieuwe laptops zal worden gehonoreerd.

Deze nieuwe laptops worden op de meeting van 30 augustus 2008 aan de computerclub overhandigd door vertegenwoordigers van de Rabobank, kantoor Nieuw Vennep.

Dit zal aan het einde van ochtend gebeuren.

Doordat we nu wat ruimer in onze financiële mogelijkheden komen, kunnen we de lang gekoesterde wens, om periodiek op doordeweekse ochtenden en/of middagen de deur open zetten voor de senioren. Die kunnen dan met persoonlijke begeleiding van ervaren rotten binnen onze club, de eerste beginselen van het computergebruik en internet leren.

Een en ander zal, binnen het bestuur, nog verder worden uitgewerkt en bekend gemaakt.

De nieuwe laptops worden geïnstalleerd met Windows Vista, waardoor ook de lessen kunnen worden uitgebreid met cursus Windows Vista. Maar ook Windows XP.

We zijn de Rabobank heel dankbaar dat we door de sponsering/donatie onze plannen voor ondersteuning van senioren kunnen uitvoeren.

Op zaterdag 30 augustus 2008 is het open dag, dus breng gewoon uw

belangstellenden vrienden mee.

Dus tot de op de meeting

Piet van Sprang Voorzitter

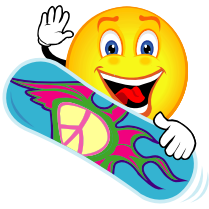

# Spamfighter voor Outlook - Outlook SPAMfighter Standard **Express en Servers**

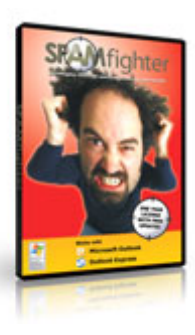

6.x met verbeterde spamdetectiefunctie.

Het grootste verschil met voorgaande versies is de automatisering van de updates voor spam-detectie. Hierdoor biedt SPAMfighter 6.x verbeterde bescherming tegen nieuwe vormen van spam-e-mail, zoals beeld-, PDF- en MP3spam.

De update van SPAMfighter biedt gebruikers de meest actuele spam-detectietechnologie zonder dat ze zelf een nieuwe versie hoeven te installeren. De software-update gebeurt automatisch, dus zonder tussenkomst van de gebruiker.

SPAMfihter is een community-spam-filter die e-mailberichten filtert op basis van twee criteria: ten eerste filtert SPAMffghter berichten op basis van meldingen van de community; ten tweede gebruiken SPAMfighterexperts de e-mails in de SPAMJ!ghter-database om de taatste trends te analyseren en om oplossingen te vinden voor effectieve filtering. Gebruikers ontvangen vanaf deze versie automatisch spam-detectie-updates.

SPAMfighter 6.x is te downloaden http:// van wvw.spamfighter.com/lang\_nl.

SPAMfighter is marktleider in Europa in de ontwikkeling van Spamfilters. Zij beschermen meer dan een miljoen particuliere en professionele gebruikers tegen Spam op hun computers en servers.

Alle binnenkomende mail wordt automatisch getest door SPAMfighter. Als het als spam herkend wordt, komt het in de spammap terecht. Als een onontdekte spammail binnen komt, kunt u de mail blokkeren met één druk op de knop. Binnen een paar seconden wordt de mail ook bij alle 5.284.529 SPAMfighters in 222 landen/regio's geblokkeerd.

Voor SPAMfighter heeft u nodig:

| 📴 Postvak IN - Microsoft Outlook                  |                                                  |  |  |  |
|---------------------------------------------------|--------------------------------------------------|--|--|--|
| : <u>B</u> estand Be <u>w</u> erken Beel <u>d</u> | <u>G</u> ainaar E <u>x</u> tra <u>A</u> cties Be |  |  |  |
| 🖸 🖸 Nieuw 👻 🖂 🖓 🗙                                 | 🕞 Bgantwoorden 🏼 🖓 Allen bear                    |  |  |  |
| Ston fighter                                      | n 🔀 Doorlaten Meer 🔹                             |  |  |  |
| E-mail                                            | Postvak IN                                       |  |  |  |
| Favoriete mappen                                  | Gerangschikt op: Datum Nie                       |  |  |  |
| Postvak IN                                        | Er zijn geen items die kunnen                    |  |  |  |

Besturingssysteem 98, ME, 2000, XP (32 bit) of Windows Vista (32 bit) Mailprogramma Microsoft Outlook, Outlook Express of Windows Mail Geheugen 64 MB minimum Schijfruimte 10 MB

De gratis versie is alleen vooor particulier gebruik (en voor leerlingen op school). U moet zich alleen registreren met uw e-mailadres en een wachtwoord. In SPAM-SPAMfighter introduceert SPAMflghter fighter Standard wordt een korte tekstuele advertentie getoond in uw e-mailprogramma, en een "lk word beschermd door SPAMfighter" boodschap wordt toegevoegd aan uw uitgaande e-mails. Bevat geen talenfilter en ook andere features ontbreken.

## Gemakkelijk in gebruik!

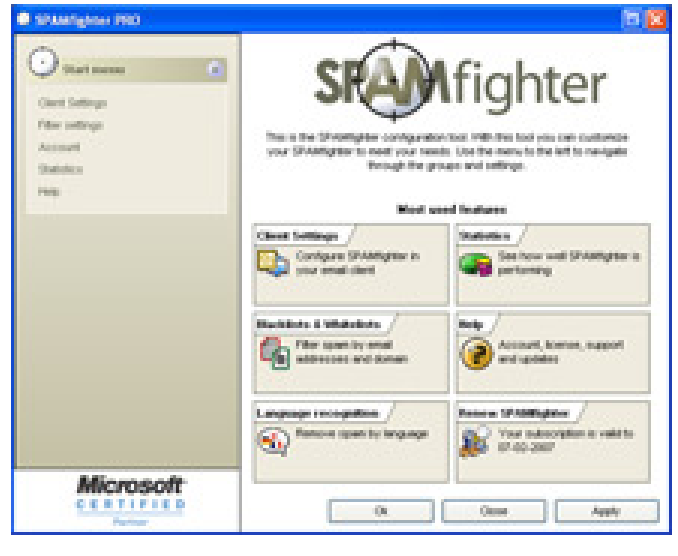

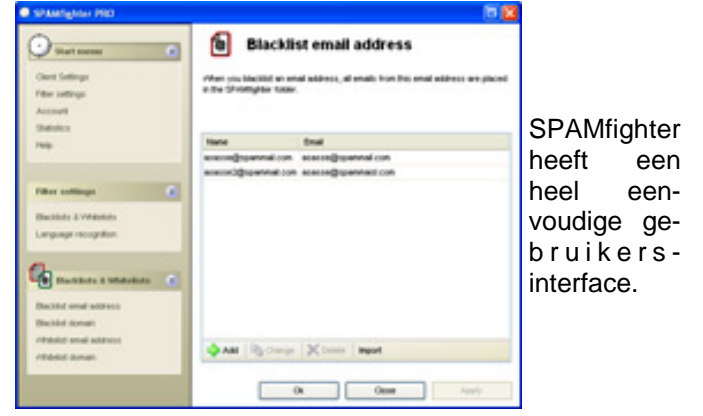

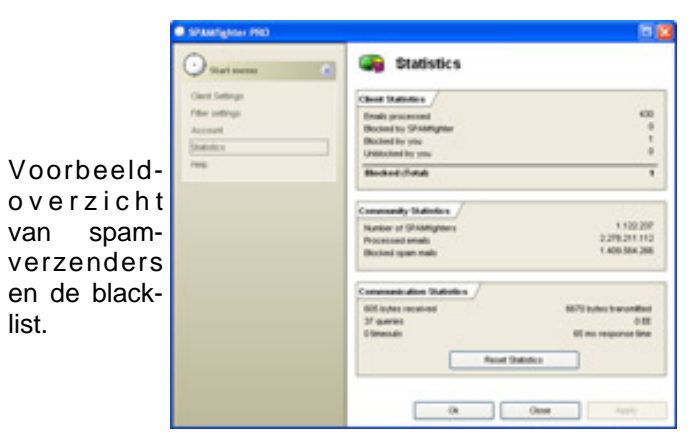

Het is jammer, maar waar. U kent nog wel de slogan: Vrij veilig en in de geest daarvan zou ik tegen u willen zeggen Mail veilig!

Van dezelfde producent is er ook SPYWAREfighter en VIRUSfighter, deze zijn echter niet gratis.

Andries Vermeulen De Bolleboos september 2008 pagina 3

# Tips & Trucs voor Word 2007

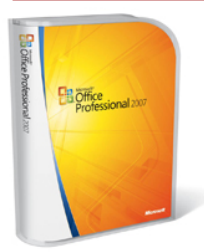

**Opslaan als PDF**bestand Behalve uw document opslaan als DOC- of DOCXbestand kunt u uw Worddocument ook PDF-bestand als

opslaan. Hiervoor moet u wel een invoegtoepassing downloaden van http://www.microsoft.com/downloads/ details.aspx?familyid=4D951911-3 E 7 E - 4 A E 6 - B 0 5 9 -A2E79ED87041&display-lang=nl en installeren. Daarna kunt u in acht Microsoft Office 2007 programma's documenten als PDF- of XPS-bestand opslaan. Na installatie van de invoegtoepassing verschijnen er de extra opties PDF en **XPS** in het menu Opslaan als. Zoals in veel producten van Microsoft, is ook hier validatie een crash uw document verliest. vereist.

## **Documentvenster splitsen**

Bij Lange documenten die u wilt bewerken, is het soms lastig een tekstfragment terug te vinden. Splitsen van dat document kan in zo'n gevat uitkomst bieden. Uw document wordt dan in twee vensters getoond. Een deel blijft in beeld, terwijl u met het andere deel kunt bladeren. U hebt dus een document met twee apart bestuurbare vensters. Voor de op- Documentvenster splitsen dracht Splitsen gaat u naar het tabblad Beeld. Daar klikt u op Splitsen. Met de cursor bevestigt u de plaatsing van de splitslijn. Om de splitsing ongedaan te maken, klikt u in de komst bieden. Uw document wordt werkbalk Beeld op Splitsing verwijde- dan in twee vensters getoond; een ren.

### Worldlingo

Teksten kunt u met een druk op de knop laten vertalen in een andere taal, Zoals Russisch, Japans, Engels, Frans, Duits, Grieks of Italiaans. De ingebouwde vertaalapplicatie Worldlingo produceert in een handomdraai een vertaalde tekst. Kijk daarvoor met de rechter muisknop op een willekeurige plaats in het document en kies Vertalen in het snelmenu. Grammaticaal kloppen die vertalingen niet altijd volledig, maar u kunt tenminste wel wijs worden uit de corresponden-

## **Bloggen vanuit Word**

Nieuw In Word 2007 is de blogfunctie. Daarmee kunt u direct berichten maken en publiceren voor uw weblog, als u er een hebt. Controleer wel of uw weblog de standaard ondersteunt die posten vanuit Word

2007 mogelijk maakt. Een voordeel wijs worden uit de correspondentie van blogberichten maken in Word is van uw Chinese handelspartner. dat u nu alle Word-functies, zoals opmaak, spellingcontrole en autocorrectie, kunt gebruiken. Ingevoegde afbeeldingen zet Word om in het bestandsformaat PNG en worden meteen geupload als u uw bericht plaatst. Voor het maken van een nieuw blogbericht kiest u de optie Nieuw onder de Microsoft Officeknop en vervolgens Nieuwe blogpublicatie. Deze heeft twee tabs, een voor het opmaken van het blogbericht en een voor het invoegen van afbeeldingen en vormen. Via de eerste tab kunt u met een knop uw bericht posten op uw blog.

### Automatisch backup maken

Standaard slaat Word 2007 om de tien minuten het door u geopende document op. Dit voorkomt dat u bij Maar in tien minuten tijd kunt u ook veel doen. Het is verstandig het automatisch opslaan frequenter te laten gebeuren. Daarvoor gaat u naar de Microsoft Office-knop en kiest rechts onderin Opties voor Word. Achter de Eigen watermerk maken opties voor Opslaan kunt u de hersteltijd wijzigen. Desgewenst kunt ken. Klik dan op Aangepast waterook de locatie aanpassen waar het her. stelbestand moet worden opgeslagen.

Bij lange documenten die u wilt bewerken, is het soms lastig een stuk tekst terug te vinden. Splitsen van het document kan in zo'n geval uitdeel blijft in beeld, terwijl u met het andere deel kunt bladeren. U hebt dus een document met twee apart bestuurbare vensters. Voor de opdracht Splitsen gaat u naar het tabblad Beeld, daar klikt u op Splitsen in de rubriek Vensters. Met de cursor bevestigt u de plaatsing van de splitslijn. Om de splitsing ongedaan te voorkomen. Met de functie Docute maken, klikt u op Splitsing verwijderen.

### Teksten vertalen

Teksten kunt u met een druk op de knop laten vertalen naar een andere taal, zoals Russisch, Japans, Engels, tie van uw Chinese handelspartner. Frans, Duits, Grieks of Italiaans. De ingebouwde vertaalapplicatie onder de knop Vertalen van het tabblad Controleren produceert in een handomdraai een vertaalde tekst. Grammaticaal kloppen die vertalingen niet 100%, maar u kunt tenminste wel

## Tekst vergroten en verkleinen

Er is een heet snelle manier om de letter- grootte van een tekstselectie te vergroten of te verkleinen Met de toetsencombinatie [Ctrl] + [Shift] + [>] vergroot u per keer de lettergrootte met een punt. Verkleinen gaat even snel met de combinatie [Ctrl] + [Shift] + [<]. Om verscheidene puntgrootten snel toe te passen, houdt u de [CTRL] + [Shift]-combinatie ingedrukt en drukt u steeds op [<] of [>].

## Watermerk toevoegen

Bij vertrouwelijke rapporten, bij concepten of bij stukken die niet gekopieerd mogen worden, is een watermerk met een bijbehorende tekst handiger dan een begeleidend schrijven. De opties hiervoor vindt u in het tabblad Pagina-indeling. Hier klikt u op de knop Watermerk in de groep Pagina-achtergrond. U krijgt dan een aantal voorbeeldsjablonen te zien die u na een keer klikken direct kunt gebruiken voor uw document.

Uw eigen watermerk kunt u ook mamerk... onderin het venster. Activeer in het venster Afgedrukt Watermerk de radioknop Tekst als watermerk en voerde bijbehorende velden in. Klik vervolgens op 0K.

## **Documentcontrole**

Stel een medewerker maakt een offerte voor een klant en laat u die nakijken. U plaatst daar opmerkingen bij en voert enkele wijzigingen door. De collega bewerkt de klantbrief en slaat hem op als versie 2 en verstuurt hem aan de klant. Die kan er geen wijs uit worden, want wat blijkt? Alle aangebrachte wijzigingen zijn zichtbaar voor de klant. Kennelijk staat de functie Wijzigingen bijhouden in Word ongemerkt geactiveerd. Dit is mentcontrole kunt u elk document controleren op bijgehouden wijzigingen, opmerkingen en verborgen teksten. Klik met een document geopend op de Office-knop en kies achter Voorbereiden de optie Document controleren. Kies vervolgens in het venster Documentcontrole voor Controleren. Eventuele opmerkingen, revisies, versie-informatie en aantekeningen kunt u met één muisklik op de knop Alles verwijderen weghalen. Documentcontrole is ook aanwezig in Excel 2007 en PowerPoint 2007.

Andries Vermeulen

# Vraag & Antwoord

Ja, de kalender op mijn bureau wijst 20 augustus 2008 aan en over 5 dagen moet het clubblad bij de drukker liggen, dus hoog tijd om mijn vakantiegevoel - want dat heb ik nog steeds - even te laten voor wat het is en mij ertoe te zetten om weer eens in uw problemen te duiken. Ook tijdens de afgelo- Reactie 1 pen vakantieperiode wisten de echte die-hards mij te bereiken en hun problemen voor te schotelen. Gelukkig wel bijna allemaal per e-mail. Vooral mijn ega stelde dat zeer op prijs. Ik ga ook nu weer mijn best doen om oplossingen te vinden en te geven. Of ik het goed doe, dat mag u beoordelen etjes handmatig verwijderen en Aden vindt u dat het een compliment waard is, schroom dan niet.

En u weet het, met plezier zal ik proberen u verder op de computer op weg te helpen.

Blijf uw vragen per E-mail aan mij of de andere bestuursleden sturen. Wij zullen proberen u zo snel mogelijk antwoord te geven. Alleen met uw inbreng is het mogelijk om actuele informatie te geven en in te spelen op hetgeen bij u - leden - op computergebied leeft. De E-mail adressen staan voor Hi Andries, in de Bolleboos, schroom niet en bedenk dat domme vragen niet bestaan, Ja, dat is weer een fraaie!! Bedankt! alleen domme antwoorden. En die probeer ik te vermijden.

Als u zelf een goede tip heeft, of denkt dat een bepaald onderwerp ook interessant is voor de andere leden, mail dat dan door naar de redacteur.

Alleen met uw medewerking zijn we in staat om een clubblad - van en voor Ik kan je gelijk even mededelen dat de leden - te maken.

## Vraag:

Beste Andries,

Even een berichtje met het volgende probleem.

Sinds plm. drie dagen komen na het opstarten op het bureaublad de vol- Antwoord: gende twee mededelingen.

| RUNDLL         | X                                                                                |
|----------------|----------------------------------------------------------------------------------|
|                | Er is een fout opgetreden tijdens het laden van C:\WINDOWS\system32\ylbcjaud.dll |
| -              | Kan opgegeven module niet vinden.                                                |
|                | ОК                                                                               |
| and the second |                                                                                  |
| RUNDLL         |                                                                                  |
|                | Er is een fout opgetreden tijdens het laden van C:\WINDOWS\system32\kehlxwjn.dll |
| $\mathbf{v}$   | Kan opgegeven module niet vinden.                                                |
|                | ОК                                                                               |

Ik heb vlak daarvoor een virusmelding gekregen over een Troyaanspaard. Hoe dat erin is gekomen weet ik niet, maar het zij zo.

Dat paard is na het laten draaien van Glary Utilities, Hitmanpro enzo er wel uit, geloof ik: de mededeling daarover komt tenminste niet meer terug.

Maar nu komen die twee berichten. Alles werkt wel gewoon en ik heb met "zoeken" naar die twee dll-etjes ze wel gewoon gevonden in de map waarheen de boodschap verwijst.

Snap er niet veel van. Systeemherstel kan me niet de oplossing bieden, want ik krijg niet de maand mei meer Welke virusscanner gebruik je troupunt van 17 juni geeft aan : Last ton, maar toch vond Ad-Aware 2008 known good configuration.

Daarvoor staat niets meer en in mei nen zijn. kan ik niet komen dus

Lig er maar niet van wakker, maar wellicht heb je een idee ...

Prettige vakantie!

Huub.

Je bent, zo gezegd, de winnaar van de hoofdprijs. Ik denk namelijk dat die 2 dll bestanden uit je foutmeldingen alles te maken hebben met het Trojaanse paard of een ander ongein. Die 2 dll bestanden zijn niet verwijdert en bij het opstarten zoeken die namelijk hun "baasje" of te wel het Trojaanse paard om hun kwaad te doen.

Ik zou de 2 ddl bestandjes dan ook maar zo snel mogelijk handmatig verwijderen.

Ook zou ik je adviseren om Ad-Aware 2008, zie het clubblad van juni 2008, te installeren en je pc laten scannen.

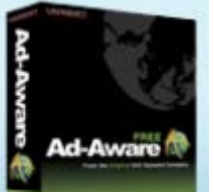

Mogelijk dat die nog meer rommel vindt.

om naar terug te zetten. Het herstel- wens? Zelf heb ik de volledige Nor- Antwoord: ook bij mij vorige week een Trojaans

De Bolleboos september 2008 pagina 5

paard. Het is maar dat je weet dat je niet de enige bent.

Succes en ik hoor nog wel hoe het je vergaan is.

**Groeten Andries** 

Bedankt voor je reactie, Andries.

Ik gebruik AVG; ik zal de twee dll-Aware 2008 ook nog zijn/haar werk laten doen.

Je hoort nog .....

Groeten, Huub

## **Reactie 2**

Je bent dus weer "in de buurt" en niet meer in allerlei waterballetten op de camping. Wat een land ...

die twee foutmeldingen waar ik ie over berichtte, al een poosje verdwe-

Na een paar updates van allerlei opruimprogramma's en diverse scans gaf een van die scans (Glary Utillities) ineens aan dat er in het opstartmenu twee items zaten die een probleem waren.

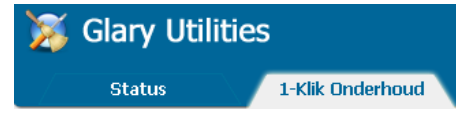

Dat moesten ze dus zijn en met een gerust hart die twee geruimd. Met succes.

Alles weer onder controle zullen we maar zeggen..

Groetjes, Huub

## Vraag:

# Hallo Andries

Er zit ineens weer een foutje in m'n etiketten. Als ik het programma langs ga kom ik bij tabel selecteren.

Bladeren, dan verschijnt er geen blad 1\$ en bij afdruk samenvoegen zie je alle hokjes vol, maar in jou voorbeeld is het hokje bewerken weg. Zit daar mijn fout. Kan je er uit wijs worden Andries, anders hoor ik het wel op de meeting eind augustus.

H.gr Jannie.

(Vervolg op pagina 6)

(Vervolg van pagina 5) Beste Jannie,

Ik denk dat het helemaal geen fout is, maar dat je inmiddels een nieuwere versie van Microsoft Office gebruikt, Neem voor de zekerheid het voorbeeld programma zaterdag maar mee naar de club. Dan kan ik samen met jou precies nagaan wat er al dan In mijn eerdere antwoord heb ik je niet loos is.

Tot zaterdag Andries

## Vraag:

hoi Andries als je mij eerst even uit wil leggen hoe ik de mail moet openen dan kan ik ook genieten van het moois.

v.r.g. Johan Beerendonk

## Antwoord:

Beste Johan,

en dan met links op openen, dan zou onderdeel Software en zoek daarin de bijlage geopend moeten worden als PowerPoint Presentatie. (Ik had die regel geklikt hebt, wordt hij blauw Johan een mailtje gestuurd met een en kun je aan de rechterkant kiezen PowerPoint presentatie als bijlage) Krijg je de melding dat hij het pro- Nadat het conversiepakket verwijdert Mee eens =

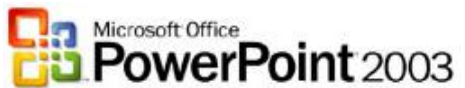

gramma niet kan vinden, dan is PowerPoint niet op jouw pc geïnstalleerd en kun je van de website van microsoft de gratis PowerPoint Viewer downloaden en installeren. Is dat gelukt, dan kun je de bijlage openen en van de presentatie genieten.

Klik op deze link en volg de aanwijzingen op om het conversiepakket office 2007 te downloaden en te installeren.

http://www.microsoft.com/downloads/ details.aspx?familyid=941b3470- http://www.microsoft.com/downloads/ 3 a e 9 - 4 a e e - 8 f 4 3 - details.aspx?familyid=e985ed98c6bb74cd1466&displaylang=nl

Ja kan dan ook presentatie gemaakt in PowerPoint 2007 met de extensie ppsx openen en bekijken.

## Succes Andries

# Vervolg vraag:

Beste Andries,

Ben al enige tijd bezig om te proberen om jouw bliksem zichtbaar te maken . Ik heb de link die je mij opgegeven had gedownload en is nu zichtbaar in alle programma's als Power-Point viewer 2007. Maar wanneer ik probeer om de bijlage "bliksem" zichtbaar te maken wordt mijn docu-

menten geopend en wordt mij gevraagd of ik dat programma wil opslaan, maar nog steeds geen bliksem te zien. Heb je nog suggesties?

V.g.r. Johan

# Vervolg antwoord:

Beste Johan,

per ongeluk verwezen naar het conversiepakket en niet naar de Power- Vraag: Point viewer.

Een slordig foutje mijnerzijds.

Nu is het het beste om eerst het conversiepakket van jouw computer te verwijderen en daarna de juiste PowerPoint viewer te downloaden en te installeren.

Ga als volgt te werk:

Als je met rechts op de bijlage klikt Open in het Configuratiescherm het en mijn ) staat andersom' het conversiepakket op. Nadat je op voor Verwijderen.

> is, sluit je het venster Software en ook het Configuratiescherm.

| Sattware                   |                                                                                                    |                      |              |       | _ E(5       | 12 |
|----------------------------|----------------------------------------------------------------------------------------------------|----------------------|--------------|-------|-------------|----|
|                            | Geinstalleerde programma's:                                                                                      | Upgates weargeven    | Sorteren op: | Nam   |             |    |
| Programma's<br>wijzigen of | 🔀 007 Fassword Recovery                                                                                          |                      |              | oote  | 0,2048      | ^  |
| Eb.                        | Aangho rikonstenbelasting 2007                                                                                   |                      |              | ute   | 0,604       |    |
| Neuve<br>programma's       | 🐏 Adobe Creative Suite 2<br>💋 Adobe Flash: Player Actival:                                                       |                      | 9            | ootte | 2.350,0048  | 1  |
| toevoegen                  | Adube Reader 8.1.2                                                                                               |                      |              | otte  | 06,4678     | n  |
| 6                          | Radiobe Reader 8.1.2 - Nederlands                                                                                |                      |              | potte | 98,7048     |    |
| windows-                   | Adde SVS Vever 3.0                                                                                               |                      |              | idte  | 4,3298      |    |
| onderdelen<br>toevoegen of | GB Advanced Disk Catalog                                                                                         |                      |              | potte | 1,6620      |    |
| verwijderen.               | 😤 Ahwad InCD                                                                                                    |                      |              |       |             |    |
| -                          | Apple Software Update                                                                                            |                      |              | udte: | 2,4040      |    |
| V                          | S Clone CD                                                                                                    |                      | 4            | otte  | 5,2040      |    |
| en instellingen            | Compatibiliteitspakket voor het 2007 Mi                                                                          | result Office system |              | utte  | 61.5758     |    |
|                            | UK.her.com/anderstreamende.actionnaties                                                                          |                      |              |       |             |    |
|                            | and the second second second second second second second second second second second second second second second |                      |              | ****  |             |    |
|                            | tilk op Verwicheren als u de instalatie van dit pr                                                               |                      |              | 1     | Verwijderen |    |
|                            | Corel Applications                                                                                               |                      |              |       |             | 1  |
|                            | Cant Account 2000                                                                                                |                      |              |       |             | 14 |

Ga nu naar de volgende link voor het downloaden en installeren van de PowerPoint Vieuwer.

5 0 0 3 - 4 d c 1 - 8 8 e c 3e151e4dc790&displaylang=nl

Installeer Office PowerPoint Viewer 2007 SP1 handmatig. Ga hiervoor als volgt te werk:

Download het bestand door op bestand op de vaste schijf op.

U kunt het beste eerst alle geopende programma's sluiten.

Kies, na het opslaan van het bestand, voor Map openen.

Dubbelklik in Windows Verkenner op het uitvoerbare bestand dat u

De Bolleboos september 2008 pagina 6

op de vaste schijf hebt opgeslagen en volg de aanwijzingen op het scherm.

Mocht je onverhoopt toch nog op problemen stuiten, dan hoor ik het graag en help ik je verder. Eventueel zaterdag op de clubdag.

En sorry voor het ongemak.

Andries

Hoi Andries,

Net de nieuwste Computer Idee doorgebladerd. Staat nog niets in over Service Pack 3.

Ik krijg steeds de melding om het te installeren. Die melding klik ik steeds weg.

Heb hier nl nog niets van vernomen. Jij = )mijn vraagteken is ineens een =

Laat het lekker staan en ga nu naar Olympische Spelen kijken

Als ik denk aan de vorige versie nl Service Pack 2 dan wacht ik nog wel even met het installeren.

Groetjes Diana

## Antwoord:

Hi Diana,

ServicePack 3 voor XP is inderdaad uit, maar zolang je geen problemen hebt, zou ik hem niet downloaden en zeker niet installeren.

Volgens Microsoft zelf bevat Service Pack 3 (SP3) alle eerder uitgebrachte updates voor het besturingssystee, maar ook een klein aantal nieuwe functies die de gebruikerservaring van het besturingssysteem niet wezenlijk veranderen.

Maar in SP 3 zit name-Windows<sup>xp</sup> lijk ook een nieuwe Windows Genuine Advantage (WGA) programma om te controleren of je met een 100% legale versie werkt. Dat is bij jou niet het geval, maar wat veel belangrijker is - en dat geef je zelf al aan - er kunnen na installatie misschien prode knop Downloaden te klikken blemen ontstaan waar je nu geen last boven aan de pagina. Sla het van hebt en dat is volgens mij niet de bedoeling.

> Ook voor Vista is nu een SP 1 uit en ook daarin zit de nieuwe WGA, maar ook veel nieuwe drivers voor de aansturing van randapparatuur. Ook hier geldt dat als je geen problemen hebt, er voorlopig weinig reden is om het te installeren.

### (Vervolg van pagina 6)

Je kan de melding over de update

van SP3 er is wel uitschakelen. Klik dan, rechts onder in de Taakbalk, op het gele schild en kies in het venster voor Aangepaste installatie. Daarna zoek je de update

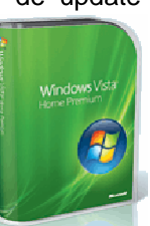

voor SP3 op en schakel het vinkje voor die regel uit door erop te klikken. Daarna krijg je een nieuw venster te zien, waar je wel een vinkje moet plaatsen voor de regel dat je van die update geen herinnering wilt ontvangen.

Mogelijk moet je dat een paar keer doen, maar dan krijg je die melding \* Klik op Afsluiten in het menu Beniet steeds als je de pc aanzet.

Ook voor Microsoft Office 2003 is in december 2007 een Service Pack 3 uitgekomen, maar die geeft ook de nodige problemen met het openen van "oude" bestanden.

Groeten en succes

Andries Vermeulen

# Instelling voor opslaan van wacht-**Outlook of Outlook Express**

## Symptomen

Wanneer u verbinding maakt met uw internet provider om e-mail berichten op te halen van een POP3-server (Post Office Protocol 3), wordt het \* Sluit alle programma's af. wachtwoord niet opgeslagen, zelfs \* Klik op Start, klik op Uitvoeren, typ niet als u dit expliciet hebt aangegeven. U lost het probleem niet op door het juiste wachtwoord nogmaals in te voeren.

## Oorzaak

Dit probleem kan een of meer van de volgende oorzaken hebben:

- \* U hebt een beschadigd Outlookbestand of een beschadigde Out- \* Klik op de registersleutel voor de look Express-identiteit.
- \* Er zijn conflicten met invoegtoepassingen of antivirus software.
- \* Het register bevat onjuiste gegevens voor de subsleutel Protected Storage System Provider voor de gebruikersaccount in Windows XP, in Windows 2000 en in Outlook 2003 of eerdere versies van Outlook.

## Oplossing

Maak een back-up van het register en verwijder de gebruikersaccount gegevens uit de subsleutel Protected Storage System Provider. Voer vervolgens de wachtwoordopties opnieuw in.

Opmerking: Deze procedure is niet \* Klik op Toepassen en klik vervolvan toepassing op Windows Vista en Outlook 2007, alleen voor XP

# Een back-up van de subsleutel:

Klik op Start en klik op Uitvoeren.

- \* Typ regedit in het vak Openen en klik op OK.
- Klik op de volgende registersleutel: HKEY\_CURRENT\_USER\Software \Microsoft\Protected Storage System Provider.
- \* Klik op Exporteren in het menu Bestand.
- \* Geef in het vak Opslaan in een locatie op waar u het registratiebestand (.REG) wilt opslaan.
- \* Typ een bestandsnaam in het vak Bestandsnaam en klik op Opslaan:
- stand.

# De gebruikersaccount verwijderen

Belangrijk: Verwijder niet de hoofdsleutel Protected Storage System Provider. Deze sleutel wordt niet automatisch opnieuw gegenereerd. Als u geen problemen hebt met het opslaan van wachtwoorden en u uw wachtwoord niet meer weet, kan het Uw wachtwoord opnieuw invoeren in verwijderen van de subsleutel van de Outlook Express woorden wordt niet bewaard in gebruiker ertoe leiden dat u uw email niet kunt ophalen.

> Opmerking: Als u Windows XP gebruikt, moet u beheerders rechten hebben om het systeemregister te kunnen bewerken.

- regedit in het vak Openen en klik op OK.
- \* Klik op de volgende registersleutel: HKEY\_CURRENT\_USER\Software \Microsoft\Protected Storage System Provider
- Open het menu Bewerken en klik op Machtigingen.
- gebruiker die op dit moment is aangemeld. Zorg dat de machtigingen Lezen en Volledig beheer beide zijn ingesteld op Toestaan.
- Klik op Geavanceerd. Controleer vervolgens of de naam is geselecteerd van de gebruiker die momenteel is aangemeld, of Volledig beheer wordt vermeld in de kolom Machtiging en of Deze sleutel en subsleutels wordt weergegeven in de kolom Toepassen op.
- Schakel het selectievakje Machtigingen voor alle onderliggende objecten opnieuw instellen en doorgeven van overneembare machtigingen in.

De Bolleboos september 2008 pagina 7

- gens op Ja om verder te gaan.
- \* Klik tweemaal op OK.
- \* Dubbelklik op de sleutel Protected Storage System Provider om deze uit te vouwen. Klik op de map van de subsleutel voor de gebruiker die zich direct onder de sleutel Protected Storage System Provider bevindt. Klik op Verwijderen in het menu Bewerken en klik op Ja in het waarschuwingsbericht.

De map voor de subsleutel van de gebruiker ziet er ongeveer zo uit: S-1-5-21-124525095-708259637-1543119021-16701

Opmerking: Voor elke identiteit waarover u beschikt, is er mogelijk een subsleutel onder de sleutel Protected Storage System Provider. Als u dit probleem wilt oplossen voor al uw identiteiten, moet u daarom alle mappen voor gebruikers subsleutels verwijderen onder de sleutel Protected Storage System Provider.

\* Klik op Afsluiten in het menu Register. Start nu de computer opnieuw op.

- \* Start Outlook Express.
  - Opmerking: Als er een aanmel dingsfout wordt weergegeven, sluit u het dialoogvenster en gaat u ver der.
- \* Klik op Extra en vervolgens op Accounts.
- \* Open het tabblad E-mail in het venster Internet-accounts.
- Selecteer in de kolom Account de te wijzigen e-mailaccount door erop te klikken. Klik vervolgens op Eigenschappen.
- \* Open het tabblad Server, typ uw wachtwoord in het vak Wachtwoord en schakel het selectievakje Wachtwoord onthouden in.
- \* Klik op OK en klik op Sluiten.
- Sluit Outlook Express af en start de toepassing opnieuw.
- \* Klik in het menu Extra op Verzenden en ontvangen om te controleren of het wachtwoord behouden is gebleven.

**Opmerking:** Als andere gebruikers ook problemen hebben met het opslaan van wachtwoorden, voert u het wachtwoord opnieuw in en schakelt u vervolgens het selectievakje Wachtwoord onthouden in voor hun profielen. Het is mogelijk dat de wachtwoorden pas behouden blijven nadat de gebruikers zich hebben aangemeld.

# Wij feliciteren de jarigen van augustus & september

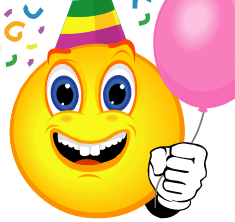

Hagedooren

| 2-8 Hemmo      |     |
|----------------|-----|
| 3-8 Henny      | de  |
| 5-8 Anneke     |     |
| 9-8 John       |     |
| 9-8 Wim        |     |
| 11-8 Th.       | van |
| 12-8 Karin     |     |
| 13-8 Hugo      |     |
| 16-8 Arie      | van |
| 17-8 Marcel    |     |
| 18-8 Ad        |     |
| 21-8 Dik       | van |
| 23-8 Ko        | van |
| 24-8 Adriaan   |     |
| 26-8 Greet     |     |
| 28-8 H.J.A.    | van |
| 30-8 Henk      |     |
| 1-9 Elma       | v/d |
| 5-9 Cor        |     |
| 6-9 Adriaan    | v/d |
| 7-9 Gré        |     |
| 7-9 Hans       | de  |
| 10-9 E.H.      |     |
| 10-9 Fred      |     |
| 11-9 Cees      |     |
| 12-9 Arno      |     |
| 15-9 Anneke    | van |
| 15-9 Truus     |     |
| 19-9 Boudewijn |     |
| 23-9 Hans      | de  |
| 24-9 Bas       |     |
| 24-9 Joke      | van |
| 28-9 Rinus     | v/d |
| 29-9 Martin    | van |
| 30-9 Renske    |     |

|   | de  | Bruijn            |
|---|-----|-------------------|
|   |     | Bisschops-Serné   |
|   |     | Jansen            |
|   |     | Meirmans          |
|   | van | Hage              |
|   |     | Vrolijk-v.d. Berg |
|   |     | Sloof             |
|   | van | Delft             |
|   |     | Preeker           |
|   |     | Roset             |
|   | van | Egmond            |
|   | van | Haaften           |
|   |     | Groenewegen       |
|   |     | Koek-van Diemer   |
|   | van | Dierendonck       |
|   |     | Visser            |
|   | v/d | Maarl             |
|   |     | Spaans            |
|   | v/d | Nes               |
|   |     | Kranenburg        |
|   | de  | Vries             |
|   |     | Timmerman         |
|   |     | Imanse            |
|   |     | Versteeg          |
|   |     | Fuchs             |
|   | van | Tilburg           |
|   |     | Klerk             |
| ۱ |     | Commandeur        |
|   | de  | Wolff             |
|   |     | Clement           |
|   | van | Groeningen        |
|   | v/d | Riet              |
|   | van | Oosten            |
|   |     | Hoekstra          |

En wensen hen veel geluk en voorspoed, maar bovenal gezondheid toe. Bestuur CVB

# Cursussen 2008-2009

Daar bent u weer: terug van vakantie in binnen- of buitenland, of misschien bent u wel gewoon thuis gebleven. Het bestuur hoopt dat u allen een prettige twee maanden achter u heeft, en weer een beetje in het dagelijkse ritme kunt komen. Daarbij hoort wat ons betreft de informatie over de cursussen die de CVB u kan aanbieden. Er is steeds veel belangstelling voor onze cursussen, alhoewel die belangstelling vooral beperkt blijft tot de cursussen WindowsXP voor beginners, Internet en email, en WindowsXP voor gevorderden. Ook voor Vista voor beginners bestaat al enige belangstelling.

We zijn de aangemelden niet vergeten; als u langere tijd niets van ons hoort, staat u nog steeds op de lijst, in volgorde van aanmelding. Informeer gerust als u daarover vragen heeft.

Op dit moment weten we echter nog niet wanneer de verschillende cursussen kunnen beginnen. Dit in verband met het feit dat de oude lescomputers allemaal aan belangstellenden zijn verkocht en...de nieuwe nog niet zijn aangeschaft . Wij houden u op de hoogte!!

Voor het seizoen 2008-2009 kan ingeschreven worden voor de cursussen:

| _ | Windows XP voor beginners (6 dagdelen of avonden) | €75,00 |
|---|---------------------------------------------------|--------|
| _ | Windows XP vervolg (3 avonden)                    | €37,50 |
| _ | Word voor beginners (5 avonden)                   | €67,50 |
| _ | Internet en Email (6 avonden)                     | €75,00 |
| _ | Powerpoint (6 avonden)                            | €75,00 |
| _ | Etiketten maken (1 avond)                         | €12,50 |

De prijzen zijn al een aantal jaren onveranderd en ook het komende seizoen heeft het bestuur besloten deze niet te verhogen.

Wel blijft de voorwaarde gehandhaafd dat alleen leden van de CVB aan een cursus deelnemen; niet-leden zullen als zij de lessen willen volgen, tenminste één seizoen lid moeten worden van de CVB.

De deelnemers kunnen tijdens de cursus gebruik maken van de CVB computers. In overleg met de docent is gebruik van een eigen laptop ook mogelijk.

Soms wordt er een beknopte handleiding gebruikt, die u bij de cursusleiding kunt aanschaffen.

Voor verdere informatie kunt u terecht bij: Huub Vlaming, tel 0252-518254

e-mail: cursusinfo@decvb.nl

# Contributie 2008 - 2009

Zoals u bekend zal zijn is in de afgelopen jaren van alle leden die <u>wel</u> <u>een</u> incassomachtiging hadden afgegeven in de maand september steeds de contributie automatisch geïnd. Wegens langdurige vakantie in het buitenland en met name omdat niet zeker was wanneer ik terug zou komen, heb ik dat - na het verstrijken van de opzegtermijn - dit jaar iets eerder gedaan.

Het bestuur en met name de penningmeester verzoekt iedereen die nog geen incassomachtiging heeft afgegeven om dat alsnog te doen. Dit kan op de bijeenkomst van 30 augustus 2008 of gewoon per E-mail aan de penningmeester penningmeester@decvb.nl.

U bespaart uw penningmeester daarmee een hoop rompslomp.

Alle andere leden - die geen incassomachtiging kunnen of willen afgeven - worden verzocht om hun contrubutie ad  $\in$  24,-- c.q.  $\in$  15,-- zelf zo spoedig mogelijk over te maken op girorekening 576968 ten name van de CVB of deze op de clubdag van 30 augustus 2008 contant te voldoen.

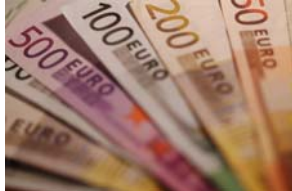

Makkelijker kan uw penningmeester het u niet maken!